# 360° offline USB stick | Installation and program start

- **1.** Insert the stick into the USB port.
- **2.** The start menu of CLICK & LEARN 360° offline appears. If the start does not happen automatically, the file "Start-CL.exe" must be started with a double click.
- **3.** To install or start the learning program, click on the "CLICK & LEARN 360° offline" menu item in the start menu.

Windows Vista or later: From Windows Vista or higher, you may need to start the application with administrator rights. To do this, right-click on the program icon and select "Run as administrator".

**Program start:** If the USB stick does not start automatically, the file "Start-CL.exe" must be started with a double click!

**IMPORTANT:** do not format the stick, do not delete files, always eject stick via "Safely Remove Hardware" (click on icon in taskbar)!

## 360° offline DVD | Installation

- **1.** Open the file explorer.
- **2.** Switch to the DVD drive.
- 3. Start the installation by double-clicking on "Setup.exe" and follow the instructions on the screen.

Windows Vista or later: You must be logged in as an administrator to be able to install the program. For later use, a normal user account is sufficient.

### Additional notes:

#### System requirements:

- Windows XP (Servicepack 2) or later
- Processor with 2 GHz, 1 GB RAM
- 5 GB free hard disk space (only for DVD)
- DirectX9 compatible graphics and sound card
- a resolution of min. 1024 x 600 pixels
- Mouse
- DVD drive (only for DVD)
- No internet access necessary (except for the update process)

Period of validity: From the moment of installation the program is usable for 12 months.

#### Support:

- If you have problems with startup or installation, you should disable your virus scanner for the duration of installation
- You can find a detailed explanation of the program in the integrated help (only in German).
- · For technical issues: www.click-learn.de/offline-en or support@degener.de